## Sichtbarkeit von Objekten

Per Default werden alle Objekte in der Karte, also Kartenoverlays, Routen, WPs, Tracks etc. immer in allen Zoomstufen angezeigt. Sie können jedoch für jedes Objekt einen bestimmten Maßstabsbereich definieren, in dem es sichtbar sein soll. Wenn Sie also aus diesem Maßstabsbereich raus zoomen, wird das Objekt dann automatisch ausgeblendet.

Dies schafft Übersichtlichkeit im Kartenfenster und erhöht auch die Performance.

Rufen Sie also den **Stil** des Objektes auf und wechseln Sie für Karten in den Reiter **Overlays** und bei allen anderen Objekt-Typen in den Reiter **Allgemein**:

| Sightharkeit enterreghand Maßetah - Nur anzeigen, wenn Maßetah zwieghen |                                              |  |
|-------------------------------------------------------------------------|----------------------------------------------|--|
| Sichubarkeit ehitsprechend Ma                                           | ibatab - Nur anzeigen, wehn Mabatab zwischen |  |
| 🔲 nah, 1:                                                               | 0 ⊕ A Zoom                                   |  |
| 📝 und fem liegt, 1:                                                     | 210.000 🖨 🕒 1 +                              |  |

Die Sichtbarkeit wird nun mit den zwei Schaltern **Nah** und **Fern** gesteuert.

| <b>Nah</b> Deaktiviert<br>und<br><b>Fern</b> Deaktiviert | Das Objekt ist immer sichtbar in jedem Zoom                                                                                                    |
|----------------------------------------------------------|----------------------------------------------------------------------------------------------------|
| <b>Nah</b> Deaktiviert<br>und<br><b>Fern</b> Aktiviert   | Das Objekt ist von "ganz nah" bis zum Maßstab, den Sie in das Feld neben Fern<br>eingegeben haben sichtbar. Wenn Sie weiter raus-zoomen, verschwindet das<br>Objekt. Diese Einstellung ist gut z.B. für POIs, die erst ab einer bestimmten<br>Vergrößerung erscheinen sollen, weil sie in der Übersicht nur stören würden. |
| <b>Nah</b> Aktiviert und<br><b>Fern</b> Deaktiviert      | Wenn Sie ganz dicht ran zoomen, ist das Objekt unsichtbar. Erst wenn Sie bis zu<br>dem Maßstab, den Sie in das Feld neben Nah eingegeben haben, raus-zoomen,<br>wird es sichtbar und bleibt sichtbar, auch wenn Sie ganz weit raus-zoomen. Diese<br>Einstellung ist gut für Übersichts-Objekte.                            |
| Nah Aktiviert und<br>Fern Aktiviert                      | Das Objekt ist nur zwischen diesen beiden Zoom-Stufen sichtbar.                                                                                                    |

Der Maßstab, der bei den Einstellungen hier relevant ist, lässt sich jederzeit in der linken, oberen Ecke im Kartenfenster ablesen (sofern **Maßstab** im Menü **Ansicht** aktiviert ist):

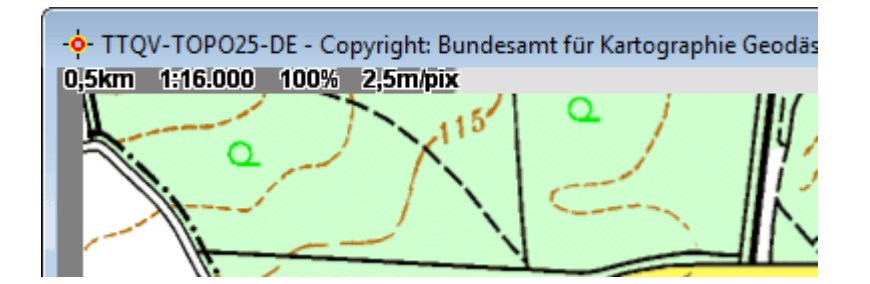

Um das Einstellen einfacher zu machen, gibt es einige Hilfsmittel:

 A
 Klicken Sie auf diesen Button, um den aktuellen Maßstab der Karte in das links daneben liegende Feld zu übernehmen.

 1

 +
 Hiermit können Sie die Karte zoomen, um zu kontrollieren, ob das Objekt wie eingestellt verschwindet und wieder auftaucht.

Bei WPs, Routen und Tracks können Sie auch die **Anordnung relativ zu anderen Markierunge**n festlegen. Per Default haben alle neuen Objekte hier 0 stehen. Wenn Sie möchten, dass ein bestimmter Track z.B. immer über anderen Tracks gezeichnet wird, tragen Sie hier eine größere Zahl ein als bei den anderen.

From: https://quovadis-gps.com/anleitungen/quovadis-7/ - QuoVadis 7 GPS Software Wiki

Permanent link: https://quovadis-gps.com/anleitungen/quovadis-7/doku.php?id=de:30\_mapwindow:c\_visibility

Last update: 2013/07/14 19:26

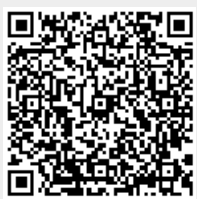